# Εγγραφή στο eTwinning

#### Βήματα

eTwinning

Λαμπάκη Ολυμπία, ΠΕ11

Πρεσβευτής eTwinning, Av. Μακεδονία & Θράκη

## 1.Μετάβαση στην ιστοσελίδα

https://www.etwinning.net/el/pub/index.htm

#### Πηγαίνουμε πάνω δεξιά στην οθόνη

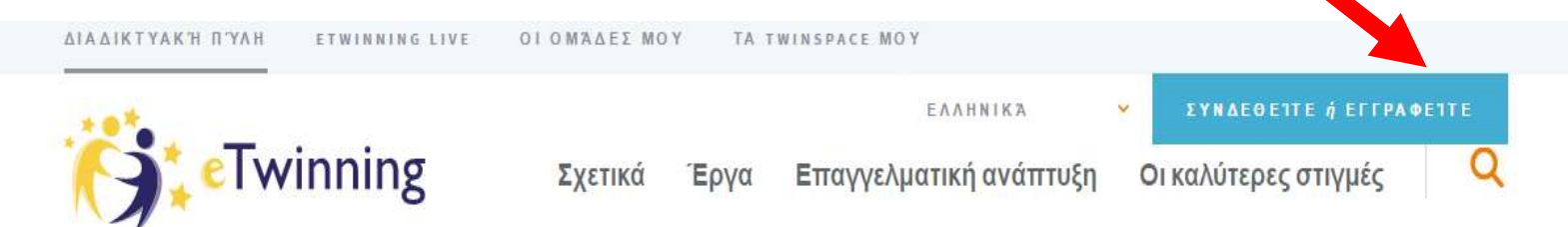

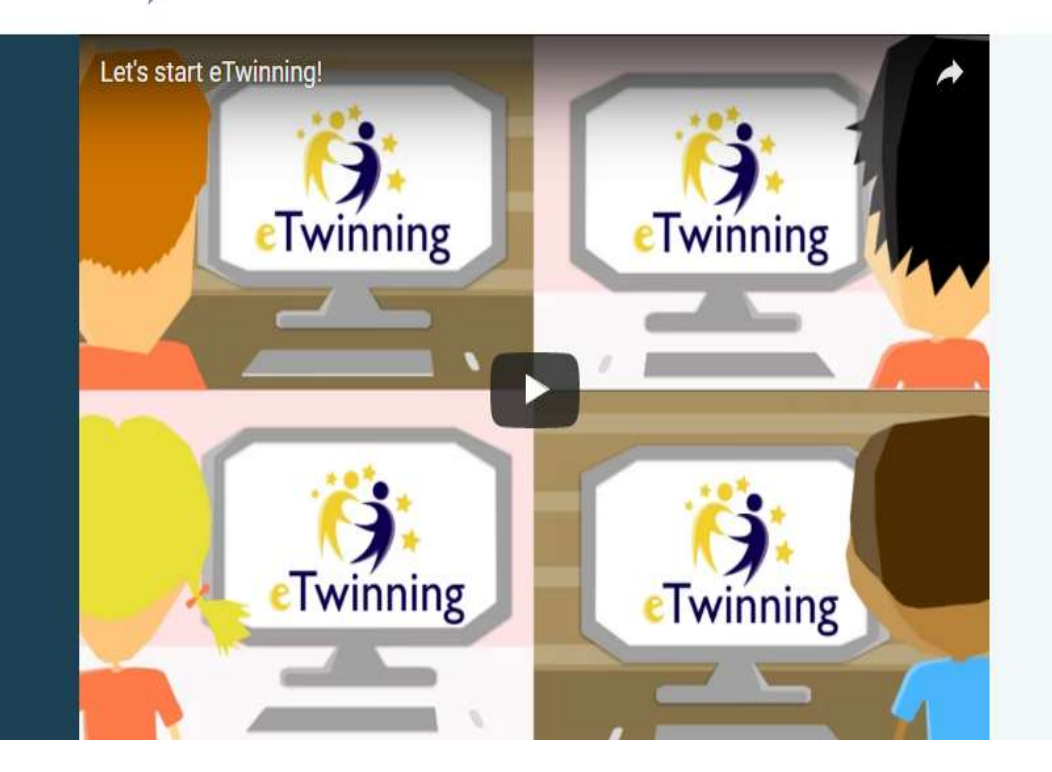

#### Το eTwinning είναι η κοινότητα των σχολείων της Ευρώπης

Προσφέρει μία πλατφόρμα για το προσωπικό (εκπαιδευτικούς, διευθυντές, βιβλιοθηκάριους, κ.λ.π.) που εργάζεται σε σχολεία των συμμετεχόντων Ευρωπαϊκών χωρών, για να επικοινωνούν, να συνεργάζονται, να διεξάγουν έργα, να μοιράζονται και, με λίγα λόγια, να αισθάνονται και να αποτελούν μέρος της πιο συναρπαστικής κοινότητας εκμάθησης.

Γίνετε μέλος της κοινότητας του eTwinning

## 2.Προεγγραφή

Συμπληρώνουμε προσεκτικά τα στοιχεία στη φόρμα – το user name δεν αλλάζει, μόνο το

password Πατάμε υποβολή

#### Προ-Εγγραφή

Καλώς ήλθατε στην προ-εγγραφή του eTwinning. Παρακαλούμε συμπληρώστε τις παρακάτω πληροφορίες για εσάς και το σχολείο σας. Θα σας αποσταλεί ένα email επιβεβαίωσης που θα επικυρώνει την ηλεκτρονική σας διεύθυνση στο σύστημα. Αφού επιβεβαιώσετε την προ-εγγραφή σας, θα μπορείτε να ολοκληρώσετε το δεύτερο μέρος της διαδικασίας εγγραφής.

\* Υποχρεωτικό πεδίο

| Όνομα *             | Επώνυμο * |
|---------------------|-----------|
|                     |           |
| Επιλέξτε μία χώρα * |           |
|                     |           |

#### Η ηλεκτρονική σας διεύθυνση \*

## 3. Ολοκλήρωση εγγραφής

- Μετά την υποβολή της φόρμας, στο email που δώσαμε έρχεται ένας σύνδεσμος από 10λ μέχρι 2 μέρες).
- Τον ακολουθούμε και ολοκληρώνουμε την εγγραφή δίνοντας πάλι τα στοιχεία που ζητούνται (προσωπικά, σχολείο, ενδιαφέροντα).
  - Έπειτα με τα ίδια αναγνωριστικά (user name & password) μπαίνουμε στο <u>https://live.etwinning.net/unauthorized?lang</u> =en

## eTwinning Live

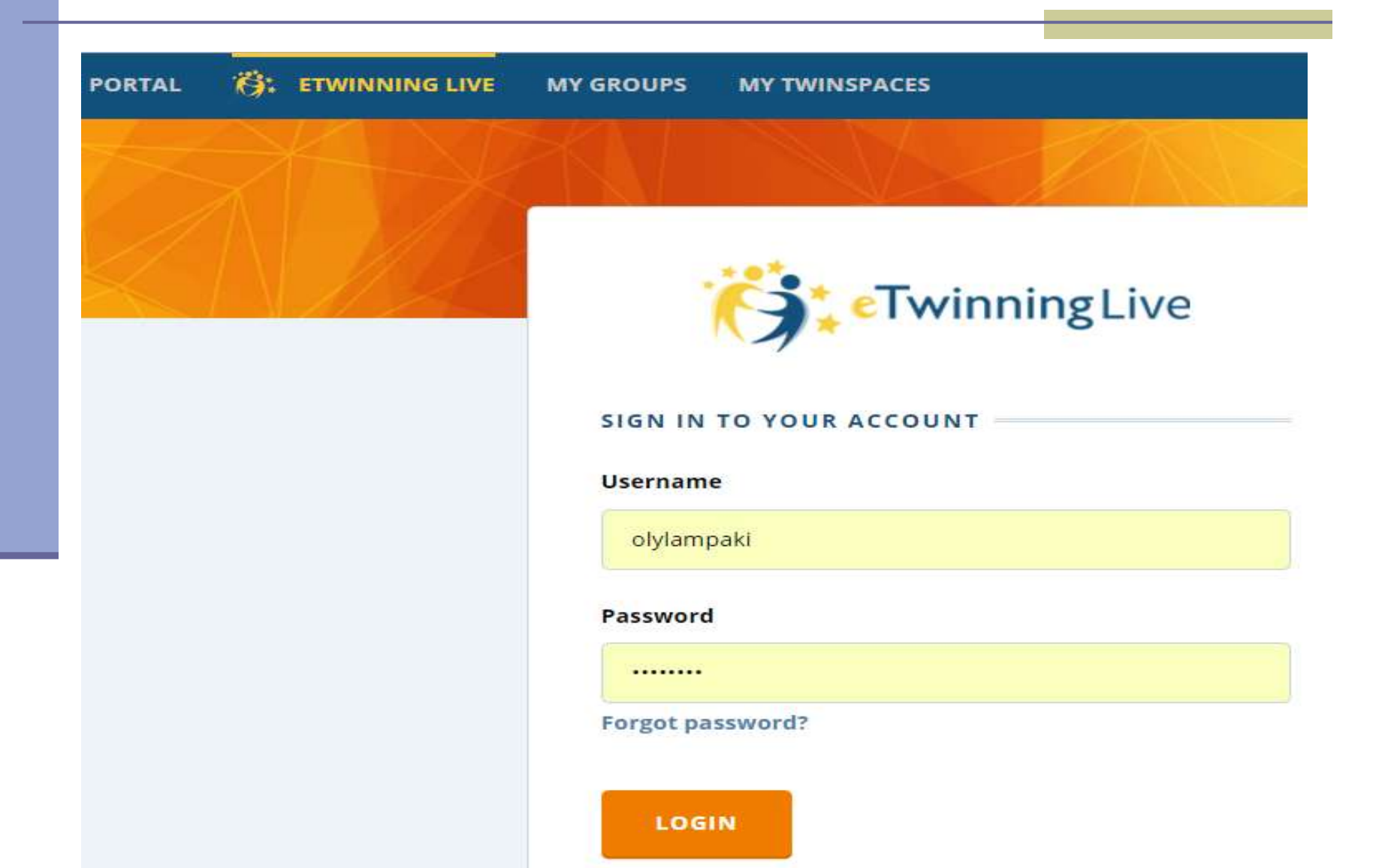